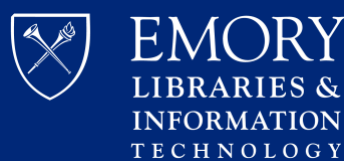

## Zoom Meeting and Webinar Passwords

1. Please visit your Emory's Zoom home page press Log In https://emory.zoom.us/

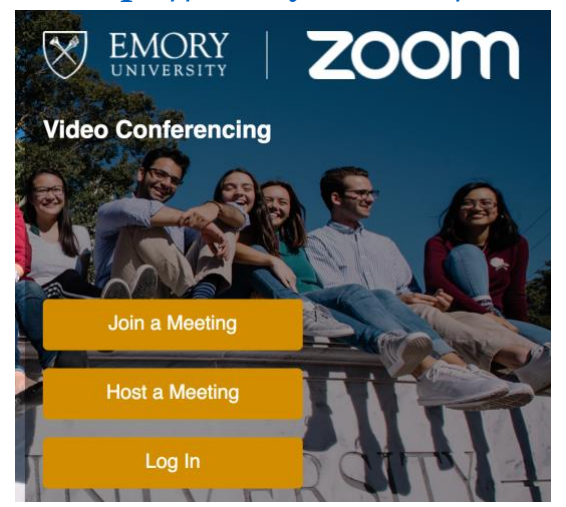

ES &

2. Please enter your Emory ID/Password and press Login

| https://emoryhealthcare                   | .zoom.us/ |
|-------------------------------------------|-----------|
| EMORY<br>HEALTHCARE<br>Video Conferencing | om        |
| Join a Meeting                            |           |
|                                           |           |
| Host a Meeting                            |           |
|                                           |           |
| Log In                                    |           |
|                                           |           |

| Network ID |  |
|------------|--|
|            |  |
| Password   |  |
|            |  |
| Login      |  |
| PERSONAL   |  |
| Profile    |  |
| Meetings   |  |
| Webinars   |  |
| Recordings |  |
| Settings   |  |

## 3. Go to Settings

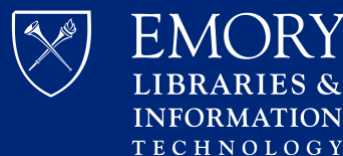

**4.** Go to the **Meeting** tab and verify the password settings that you would like to use for your meetings and webinars are enabled.

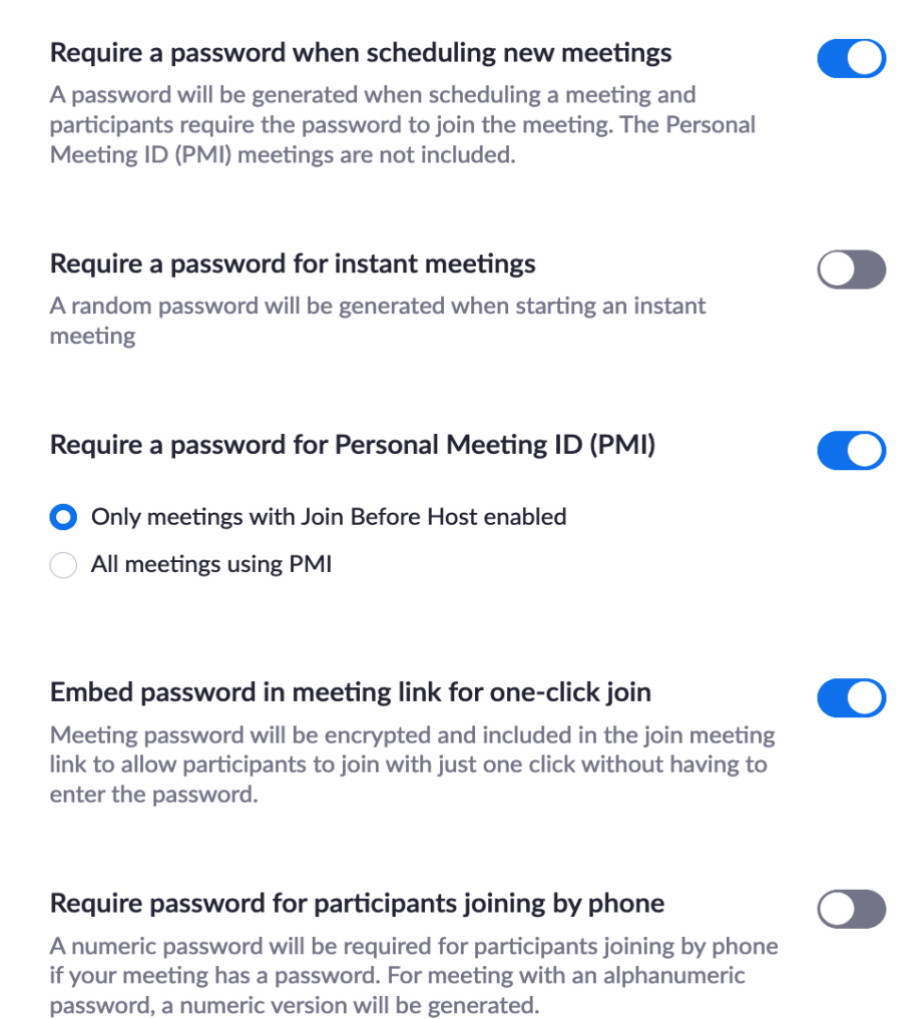

**5.** If the setting is disabled, click on the Status toggle to enable it. If a verification dialog is displayed, choose **Turn On** to verify the change.

Note: If the option is grayed out, it is disabled

- **6.** For more information about editing a password for current meetings click here.
- **7.** For more information about editing a password for current webinars click here.
- 8. For more information about editing a password for current Personal Meeting ID (PMI) click here.
- 9. If you have any questions, please contact videoservices@emory.edu